## <DJM-PLUSⅢ用 新元号対応アプリケーション更新手順書>

【はじめに】

- ・本体端末が DJM-PLUSIII(右図)であることを確認してください。
- ・ USB メモリは本体に複数個接続しないでください。
- <u>https://www.wink-kousin.jp/</u> ヘアクセスし、
   [医療用医薬品処方監査システム] 画面を表示します。
- トップ画面の【データダウンロード】ボタンをクリックすると、User ID、Password の 入力画面が表示されます。 User ID、Password を入力し、[Login] ボタンを押します。

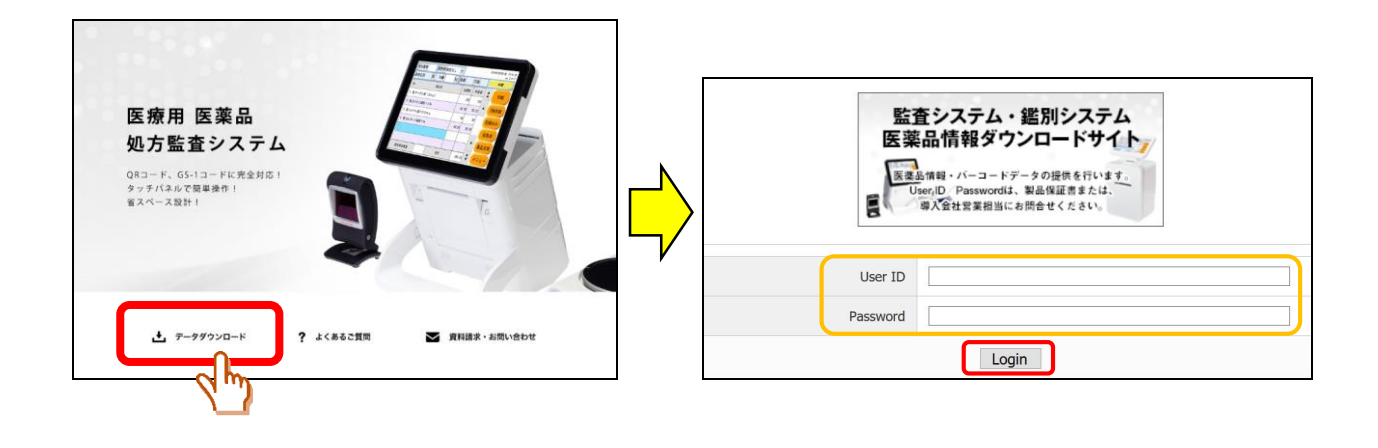

【User ID/Password について】

User ID : plus3newera

Password : plus3123

3. [HOME] 画面が表示されます。 アドレス帳 | マニュアル | よくある質問 | お問い合わせ HOME GroupDisk BizDrive ジアウト 右上の【BizDrive】タブをクリックします。 GroupDiskから 🗸 ファイル名 検索 HOME / BizDrive ルートフォルダー覧 4. [ルートフォルダー覧] 画面が表示されます。 WebDAV URL表示 

 ・抽出情報ダウンロード
 【DJM-PLUS 皿専用新元号対応アプリケー 🗹 チェックしたルートフォルダを 📗 🔒 ロック 📑 アンロック ション】をクリックします。 ソート: ルートフォルダ名順 更新日時順 ページ内全選択 | 解除 トフォルダ名 DJM-PLUSIII専用新元号対応アプリク ページ内全選択 | 解除

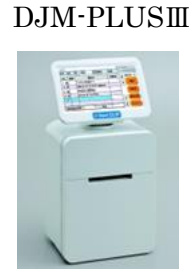

## 5. [DJM-PLUS エ専用新元号対応アプリケーション] 画面が表示されます。

[Balance フォルダ] の横のチェックボックスにチェックを入れ、ダウンロードボタンを押します。 ファイルを一旦 PC 上に保存します。

お使いの PC の OS によって画面が異なります。

| DJM-PLUSIII専用新元号対応アプリケーション<br>アップロード ⑦ フォルダ作成 ◎ WebDAV URL表示 I チェックしたファイル・フォルダ名 Ø 9000-ド 000-ド 000-ド 000-ド 000-ド 000-ド 000-ド 000-ド 000-ド 000-ド 000-ド 000-ド 000-ド 000-ド 000-ド 000-ド 000-ド 000-ド 000-ド 000-ド 000-ド 000-ド 000-ド 000-ド 000-ド 000-ド 000-ド 000-ド 000-ド 000-ド 000-ド 000-ド 000-ド 000-ド 000-۲-ド 000-100-F 000-F 00 | HOME / BizDrive / | DJM-PLUSIII専用新元号刘          | 対応アプ                                                                  |                          |      |    |
|----------------------------------------------------------------------------------------------------|-------------------|----------------------------|-----------------------------------------------------------------------|--------------------------|------|----|
| <ul> <li>▲ アップロード → フォルダ作成 ● WebDAV URL表示</li> <li>■ チェックしたファイル・フォルダ名 ● ダウンロード ♪ コピー</li> <li>ソート: ファイル・フォルダ名 ● Balance</li> <li>● Balance</li> <li>● BizAトレージファイルジェア - Mozilla Firefox - ×</li> <li>● BizAトレージファイルジェア - Mozilla Firefox - ×</li> <li>● BizAトレージファイルジェア - Mozilla Firefox - ×</li> <li>● BizAトレージファイルジェア - Mozilla Firefox - ×</li> <li>● BizAトレージファイルジェア - Mozilla Firefox - ×</li> <li>● BizAトレージファイルジェア - Mozilla Firefox - ×</li> <li>● BizAトレージファイルジェア - Mozilla Firefox - ×</li> <li>● BizAトレージファイルジェア - Mozilla Firefox - ×</li> <li>● BizAトレージファイルジェア - Mozilla Firefox - ×</li> <li>● BizAトレージファイルシェア - Mozilla Firefox - ×</li> <li>● BizAトレージファイルシェア - Mozilla Firefox - ×</li> <li>● BizAトレージファイルシェア - Mozilla Firefox - ×</li> <li>● BizAトレージファイルシェア - Mozilla Firefox - ×</li> <li>● BizAトレージファイルシェア - Mozilla Firefox - ×</li> <li>● BizAトレージファイルシェア - Mozilla Firefox - ×</li> <li>● BizAトレージファイルシェア - Mozilla Firefox - ×</li> <li>● BizAトレージファイルシェア - Mozilla Firefox - ×</li> <li>● BizAトレージファイルシェア - Mozilla Firefox - ×</li> <li>● BizAトレージファイルシェア - Mozilla Firefox - ×</li> <li>● BizArbunding #: Starestage.com/asp/BD9107CC 10% *** © ☆ = *** ♥</li> <li>● BizArbunding #: Starestage.com</li> <li>○ ● https://kansa-sys.sharestage.com</li> <li>■ 20190424.zip Ziftwalle #: 100 *** ♥</li> <li>● BizArbunding #: Starestage.com</li> <li>○ ○ ○ ○ ○ ○ ○ ○ ○ ○ ○ ○ ○ ○ ○ ○ ○ ○ ○</li></ul>                                                                                                    | DJM-PLUS          | III専用新元号対                  | <b>İ応アプリケーション</b>                                                     |                          |      |    |
| <ul> <li>図 チェックしたファイル・フォルダ名</li> <li>ソート: ファイル・フォルダ名庫   更新日時順 容量類</li> <li>パージ内全選択   解除</li> <li>ファイル・フォルダ名</li> <li>Balance</li> <li>ジンウム全選択   解除</li> <li>8 litZトレージファイルシェア - Mozilla Firefox</li> <li>ー エ ×</li> <li>● https://kansa-sys sharestage.com/asp/8D9107C0</li> <li>10% … ♡ ☆ = … ♡</li> <li>括ダウンロード</li> <li>とはおらく待ってもダウンC</li> <li>シックアイルを超こうとしています:</li> <li>20190424.zip を開く ×</li> <li>メッカファイルを超こうとしています:</li> <li>20190424.zip</li> <li>ファイルの通知: Compressed (zipped) Folder (7.4 MB)</li> <li>ファイルを超ってもダウンC</li> <li>・・・ ジングリンロード</li> <li>20190424.zip</li> <li>アンイルを超するの当体でください</li> <li>・・・ ジングリンロード</li> <li>マンアイルを保存する(5)</li> <li>今後この種類のファイルは同様に処理する(A)</li> <li>・・・ マンレ</li> </ul>                                                                                                    | 🔺 アップロー           | ド 📑 フォルダ作成                 | 战 <b>●</b> WebDAV URL表示                                               | -                        |      |    |
| ソート: ファイル・フォルダ名順       更新日時順 容量順         ページ内全選択       解除         ファイル・フォルダ名       ●         Balance       ●         シン内全選択       解除         ●       Btzストレージ ファイルシェア - Mozilla Firefox         ●       Btzストレージ ファイルシェア - Mozilla Firefox         ●       Btzストレージ ファイルシェア - Mozilla Firefox         ●       Btzストレージ ファイルシェア - Mozilla Firefox         ●       Btzストレージ ファイルシェア - Mozilla Firefox         ●       Btzストレージ ファイルシェア - Mozilla Firefox         ●       Btzストレージ ファイルシェア - Mozilla Firefox         ●       Btzストレージ ファイルシェア - Mozilla Firefox         ●       Btzストレージ ファイルシェア - Mozilla Firefox         ●       Btzストレージ - Z         ●       Btzストレージ - Z                                                                                                    | ☑ チェックした          | ファイル・フォルダを                 | ◆ ダウンロード 🕥 コピー                                                        | -                        |      |    |
| ページ内全選択   解除         ○ Balance         ● Btzストレージ ファイルシェア - Mozilla Firefox         ● https://kansa-sys.sharestage.com/asp/BD910?CC         ● https://kansa-sys.sharestage.com/asp/BD910?CC         ● https://kansa-sys.sharestage.com/asp/BD910?CC         ● bttps://kansa-sys.sharestage.com/asp/BD910?CC         ● https://kansa-sys.sharestage.com/asp/BD910?CC         ● Digod24.zip         20190424.zip         20190424.zip         アイルの場所: https://kansa-sys.sharestage.com         ● Digod24.zip         アイルの場所: https://kansa-sys.sharestage.com         ● Digod24.zip         ○ つアイルを描こうとしています:         ● Digod24.zip         ○ Digod24.zip         ○ Pr(No 優報: Compressed (zipped) Folder (7.4 M8)         ○ Tr(No 場所: https://kansa-sys.sharestage.com         ● Digod24.zip         ○ Pr(No 優報: Congressed (zipped) Folder (7.4 M8)         ○ Tr(No 場所: https://kansa-sys.sharestage.com         ● Digod24.zip         ○ Pr(No 優報: Congressed (zipped) Folder (7.4 M8)         ○ Pr(No 優報: Congressed (zipped) Folder (7.4 M8)         ○ Tr(No 後夜 ଡ ฮ á G)         ● Digod24.zip         ○ Pr(No 優報: Congressed (zipped) Folder (7.4 M8)         ○ Tr(No 場 m congressed (zipped) Folder (7.4 M8)         ○ Tr(No 場 m congressed (zipped) Folder (7.4 M8)                                                                                                    | ሃ-Ի: <u>7ም</u>    | イル・フォルダ名順 )                | 更新日時順口容量順                                                             |                          |      |    |
| ファイル・フォルダ名            ● Blaance             ● Blzストレージファイルシェア・Mozilla Firefox             ● Blzストレージファイルシェア・Mozilla Firefox             ● Blzストレージファイルシェア・Mozilla Firefox             ● Mttps://kansa-sys.sharestage.com/asp/BD910?CO             ● Mttps://kansa-sys.sharestage.com/asp/BD910?CO             ● Ltdfo            ● Mttps://kansa-sys.sharestage.com/asp/BD910?CO             ● Ltdfo            ● Ltdfo            ● Ltdfo            ● Ltdfo            ● Ltdfo            ● Ltdfo            ● Ltdfo            ● Digo            ● Ltdfo            ● Digo            ● Digo            ● Digo            ● Digo            ● Digo            ● Digo            ● Digo            ● Digo            ● Digo            ● Digo            ● Digo            ● Digo            ● Digo            ● Digo            ● Digo            ● Digo                                                                                                    | ページ内全選            | <u>択 解除</u>                |                                                                       |                          |      |    |
| <ul> <li>         ○ Balance     </li> <li>         StZAFL # 解除     </li> <li>         ● BtZAFL-ジファイルシェア - Mozilla Firefox · · ×         ● BtZAFL-ジファイルシェア - Mozilla Firefox · · ×         ● https://kansa-sys.sharestage.com/asp/BD910?CO 10% ···· ② ☆ = ··· ③         ● Attps://kansa-sys.sharestage.com/asp/BD910?CO 10% ···· ③ ☆ = ··· ③         ● Attps://kansa-sys.sharestage.com/asp/BD910?CO 10% ···· ③ ☆ = ··· ③         ● Attps://kansa-sys.sharestage.com/asp/BD910?CO 10% ···· ③ ☆ = ··· ③     </li> <li>         ● Attps://kansa-sys.sharestage.com/asp/BD910?CO 10% ···· ③ ☆ = ··· ③      </li> <li>         ● Attps://kansa-sys.sharestage.com/asp/BD910?CO 10% ···· ③ ☆ = ··· ③      </li> <li>         ● Attps://kansa-sys.sharestage.com/asp/BD910?CO 10% ···· ③ ☆ = ··· ③     </li> <li>         ● Attps://kansa-sys.sharestage.com/asp/BD910?CO 10% ···· ③ ☆ = ··· ③     </li> <li>         ● Attps://kansa-sys.sharestage.com     </li> <li>         ● Dyr/Mo@MT: https://kansa-sys.sharestage.com     </li> <li>         ● Dyr/Me程存する(S)     </li> <li>         ● 今後: 00種類のファイルは同様に処理する(A)     </li> <li>         ● Attp://www.astps.sharestage.com     </li> </ul>                                                                                                    | ファイ               | ル・フォルダ名                    |                                                                       |                          |      |    |
| ● BizAトレージファイルシェア - Mozilla Firefox         -         ×           ● BizAトレージファイルシェア - Mozilla Firefox         -         ×           ● https://kansa-sys.sharestage.com/asp/BD910?CC         10%         ***         > ① ② ① = *** ②           ● https://kansa-sys.sharestage.com/asp/BD910?CC         10%         ***         > ② ① = *** ②           ● https://kansa-sys.sharestage.com/asp/BD910?CC         10%         ***         > ② ① = *** ②           ● LdfS         ◆ ○ 1090424.zip を開く         ×           × のファイルを開ごうとしていまま:         ※ 20190424.zip           アイルの場所: https://kansa-sys.sharestage.com         > つファイルを留着いるいのたちがつといくまい           ● ファイルを保存する(S)         ● ⑦ フィルを保存する(S)           ● ⑦ アイル・フォ         ● 《 ● 後この種類のファイルは同様に処理する(A)                                                                                                    | 🗹 🍵 Bal           | ance                       |                                                                       |                          |      |    |
| <ul> <li>BtzAhレージファイルシェア・Mozilla Firefox</li> <li>BtzAbレージファイルシェア・Mozilla Firefox</li> <li>         ・・・ ② ☆ = ・・・ ②         ・・ ② ☆ = ・・・ ②         ・・ ○ ☆ = ・・・ ②         ・・ ○ ☆ = ・・・ ②         ・・ ○ ☆ = ・・・ ②         ・・ ○ ☆ = ・・・ ②         ・・ ○ ☆ = ・・・ ②         ・・ ○ ☆ = ・・・ ②         ・・ ○ ☆ = ・・・ ②         ・・ ○ ☆ = ・・・ ②         ・・ ○ ☆ = ・・・ ②         ・・ ○ ☆ = ・・・ ②         ・・ ○ ☆ = ・・・ ②         ・・ ○ ☆ = ・・・ ②         ・・ ○ ☆ = ・・・ ②         ・・ ○ ☆ = ・・・ ②         ・・ ○ ☆ = ・・・ ②         ・・ ○ ☆ = ・・・ ②         ・・ ○ ☆ = ・・・ ②         ・・ ○ ☆ = ・・・ ②         ・・ ○ ☆ = ・・・ ②         ・・ ○ ☆ = ・・・ ②         ・・ ○ ☆ = ・・・ ②         ・・ ○ ☆ = ・・・ ②         ・・ ○ ☆ = ・・・ ②         ・・ ○ ☆ = ・・・ ②         ・・ ○ ☆ = ・・・ ②         ・・ ○ ☆ = ・・・ ②         ・・ ○ ☆ = ・・・ ②         ・・ ○ ☆ = ・・・ ②         ・・ ○ ☆ = ・・・ ②         ・・ ○ ☆ = ・・・ ②         ・・ ○ ☆ = ・・・ ②         ・・ ○ ☆ = ・・・ ②         ・・ ○ ☆ = ・・・ ②         ・・ ○ ☆ = ・・・ ②         ・・ ○ ☆ = ・・・ ○ ☆ = ・・・ ○ ☆         ・・ ○ ☆ = ・・・ ○ ☆ = ・・・ ○ ☆         ・・ ○ ☆ = ・・・ ○ ☆ = ・・・ ○ ☆ = ・・・ ○ ☆ = ○ □ □ □ □ □ □ □ □ □ □ □ □ □ □ □ □ □ □</li></ul>                                                                                                    | 《小芝内全選            | <u>択 解除</u>                |                                                                       |                          |      |    |
| <ul> <li>BizAtレージ ファイルシェア・Mozilla Firefox</li> <li>→ https://kansa-sys.sharestage.com/asp/BD910?CC 110% ・・・ ② ☆ = ・・・ ②</li> <li>ー括ダウンロード</li> <li>20190424.zip を開く</li> <li>次のファイルを開ごうとしています:</li> <li>20190424.zip</li> <li>ファイルの極類: Compressed (zipped) Folder (7.4 MB)</li> <li>ファイルの場所: https://kansa-sys.sharestage.com</li> <li>このファイルを従るように処理するか選んでください</li> <li>ブログラムで開く(Q): エクスプローラー(限定)</li> <li>● (アイル・フォ</li> <li>○ アイル・フォ</li> </ul>                                                                                                    |                   |                            |                                                                       |                          |      |    |
| <ul> <li>         ・・・・・・・・・・・・・・・・・・・・・・・・・・・・・</li></ul>                                                                                                    |                   | Bizストレージ ファイルシェア - Mc      | zilla Firefox                                                         |                          | ×    |    |
| <ul> <li>一括ダウンロード</li> <li>20190424.zip を開く</li> <li>※ 次のファイルを開こうとしています:</li> <li>※ 20190424.zip</li> <li>ファイルの種類: Compressed (zipped) Folder (7.4 MB)</li> <li>ファイルの場所: https://kansa-sys.sharestage.com</li> <li>このファイルをどのように処理するか選んでください</li> <li>・ プログラムで開く(O): エクスプローラー(既定)</li> <li>・ 「プログラムで開気(O): エクスプローラー(既定)</li> <li>・ 「クログラムで開気(O): エクスプローラー(既定)</li> <li>・ 「今後この種類のファイルは同様に処理する(A)</li> </ul>                                                                                                    |                   | (i) 🔒 https://kansa-sys.sh | harestage.com/asp/BD910?CO 110%                                       | ⊠ ☆                      | . ≡  | ⊘  |
| ゴロ・ブンノレー・ド       20190424.zip を開く       ×         しばらく待ってもダウンレ       次のファイルを開こうとしています:       20190424.zip         ファイルの種類: Compressed (zipped) Folder (7.4 MB)       ファイルの場所: https://kansa-sys.sharestage.com         このファイルをどのように処理するか選んでください       う プログラムで開く(O): エクスプローラー (既定)         ● 「ファイルを保存する(S)       今後この種類のファイルは同様に処理する(A)         OK       キャンセル                                                                                                    |                   |                            |                                                                       |                          |      |    |
| しばらく待ってもダウンC       次のファイルを開こうとしています:         20190424.zip       フイルの種類: Compressed (zipped) Folder (7.4 MB)         ファイルの場所: https://kansa-sys.sharestage.com       このファイルをどのように処理するか選んでください         ブログラムで開く(空):       エクスプローラー(既定) ~         ④ファイルを保存する(S)       今後この種類のファイルは同様に処理する(A)         OK       キャンセル                                                                                                    |                   | 一泊タリノロート                   | 20190424.zip を開く                                                      |                          |      | ×  |
| <ul> <li>② 20190424.zip</li> <li>ファイルの種類: Compressed (zipped) Folder (7.4 MB)</li> <li>ファイルの場所: https://kansa-sys.sharestage.com</li> <li>このファイルをどのように処理するか選んでください</li> <li>① ブログラムで開く(O): エクスプローラー(限定)</li> <li>④ ファイルを保存する(S)</li> <li>今後この種類のファイルは同様に処理する(A)</li> </ul>                                                                                                    |                   | しばらく待ってもダウンロ               | 次のファイルを開こうとしています:                                                     |                          |      |    |
| ファイルの種類: Compressed (zipped) Folder (7.4 MB)         ファイルの場所: https://kansa-sys.sharestage.com         このファイルをどのように処理するか選んでください         プログラムで開く(O): エクスプローラー (既定)         ・         ・         ・         ・         ・         ・         ・         ・         ・         ・         ・         ・         ・         ・         ・         ・         ・         ・         ・         ・         ・         ・         ・         ・         ・         ・         ・         ・         ・         ・         ・         ・         ・         ・         ・         ・         ・         ・         ・         ・         ・         ・         ・         ・         ・         ・         ・         ・         ・                                                                                                    |                   |                            | 20190424.zip                                                          |                          |      |    |
| このファイルをどのように処理するか選んでください         プログラムで開く(O):       エクスプローラー(既定)         ④ ファイルを保存する(S)         今後この種類のファイルは同様に処理する(A)    OK キャンセル                                                                                                    |                   |                            | ノアイルの種類: Compressed (zipped) Fo<br>ファイルの場所: https://kansa-sys.sharest | lder (7.4 MB)<br>age.com |      |    |
| CON JP1 ルを20ように処理するか強んでくたさい     () プログラムで開く(Q): エクスプローラー(既定) ~     () アアイルを保存する(S)     () 今後この種類のファイルは同様に処理する(A)     () OK キャンセル                                                                                                    |                   |                            |                                                                       |                          |      |    |
| <ul> <li>ファイルを保存する(5)</li> <li>今後この種類のファイルは同様に処理する(A)</li> <li>OK キャンセル</li> </ul>                                                                                                    |                   |                            | このJア1ルをとのように処理するか選んでくたさい<br>○プログラムで開く(O): Tクスプローラー(既定                 | ₽)                       |      | ~  |
| 今後この種類のファイルは同様に処理する(A)<br>のK キャンセル                                                                                                    |                   |                            | <ul> <li>ファイルを保存する(S)</li> </ul>                                      |                          |      |    |
| ファイル・フォ OK キャンセル                                                                                                    |                   |                            | 今後この種類のファイルは同様に処理する(                                                  | <u>A</u> )               |      |    |
| ファイル・ファ<br>OK キャンセル                                                                                                    |                   |                            |                                                                       |                          |      |    |
|                                                                                                    | -                 | ファイル・フォ                    |                                                                       | ОК                       | キャン・ | セル |

6. ダウンロードした [Balance フォルダ] をコピーします。

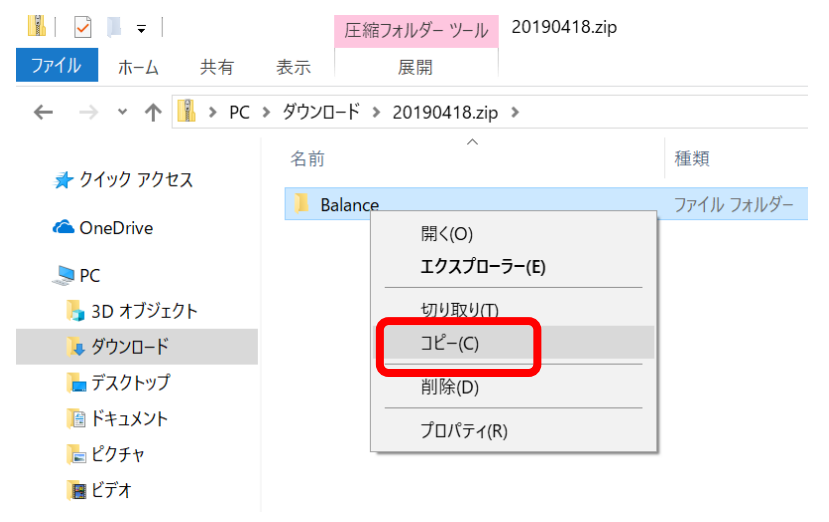

- → 👻 🛧 👡 > STORE N GO (E:) 📙 3D オブジェクト ^ 名前 💺 ダウンロード 0\_Sun 늘 デスクトップ 📕 1\_Mon 🗎 ドキュメント 📕 2 Tue 🔚 ピクチャ 📒 3\_Wed 📕 4\_Thu 📕 ビデオ 📕 5\_Fri ▶ ミュージック 6\_Sat Sindows (C:) NEW 🥪 ローカル ディスク (D:) 🥪 STORE N GO (E:) Balance STORE N GO (E:) 📕 0\_Sun
- 7. USBメモリの直下に【Balance】フォルダを格納します。

※ 念の為 Balance フォルダをダブルクリックして、5 つのフォルダと2 つのファイルが入っている か確認してください。(USB メモリ直下 Balance フォルダの1 つ下の階層)

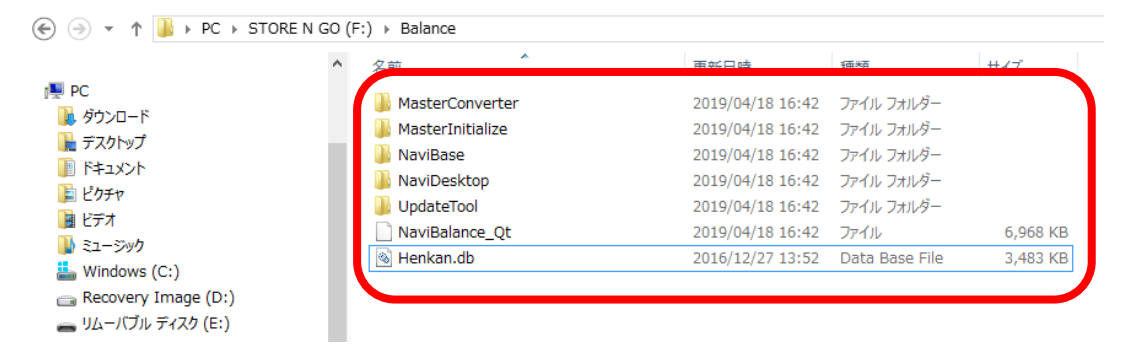

- 8. 監査システムをシャットダウンし、更新ファイルが入った USB メモリを接続します。
   ※ 本体に USB メモリを複数個接続しないでください。
- 9. 本体を起動し、【メイン画面】表示後、下記の通り順番に画面タッチします。

| ver.1.01                      |                                                                                                    |                    | 2014年12月8日(月                    | 3) 15:39:15 |                  |            |                       |                         |                   |
|-------------------------------|----------------------------------------------------------------------------------------------------|--------------------|---------------------------------|-------------|------------------|------------|-----------------------|-------------------------|-------------------|
|                               | 様 歳 kg                                                                                                    | 回数 日数              | 処方1                             | 取込          | 薬品登録             | 禄          | 薬品重量                  |                         | 調剤履歴参照            |
| No.                           | 薬品名                                                                                                    | 秤量                 | 値                               | 2なし ≡       |                  |            |                       |                         |                   |
| 0                             |                                                                                                    |                    |                                 | 印刷          | 基本設定             | 定          | 患者様情報                 | 調剤者情報                   | 各種マスタ管理           |
|                               |                                                                                                    |                    |                                 | 全取消         | 薬品充均             | <b></b> 真  | 薬品棚卸                  | 在庫管理                    | 発注業務              |
| 時形丸山込ま                        | 5 <b>.</b>                                                                                                    | ×94                |                                 | 品充填<br>ニュー  |                  |            | 調剤メイン                 | 業務終了<br>(電源切断)          |                   |
| 基本設定 度3 基本設定 度3               |                                                                                                    |                    |                                 |             |                  |            |                       |                         |                   |
|                               | 各項目のラベルをタッチする                                                                                                    | ると、ここに説明が表示        | されます。                           |             |                  | 各項目の       | Dラベルをタッチすると           | 、ここに説明が表示される            | kt.               |
| 基本設定<br>1)莱局名                 | 調約政定 華品政定 数章数                                                                                                    | 《形剂 警告表示範囲<br>(2); | 杆量天秤設定     印刷     行动紙重量     0.5 | RAZE<br>B   | 基本設定<br>(1)1日豊入力 | 調剤設定<br>全有 | が<br>アプリケーシ<br>よろしいです | 認<br>(ヨンを終了します。<br>(か?) | FF設定 印刷設定<br>直換 無 |
|                               | And all and any set of the set of the set of | 245 (5)3           | 画面反転 無                          |             | (4)力価確認          | 有          |                       | 表                       | - Hr (            |
| (3)電子天秤<br>(6)菜品音声<br>(9)充填重量 | 新光・石田 ≡ (4)小数桁 有 ≡ (7)音声音量 無 ≡ (10)患者登録                                                                                                    | 5 三 確認 (8)         | 周剌者必须 無                         | =           | (7)単位確認          | 有          | はい                    | いいえ                     | 0. [H] -          |

監査システム終了 20141113

20141208

10. 下記画面が表示してから5秒程放置し、更新ツールを起動してください。※ パスワードを聞いてきた場合は「1330」と入力してください。

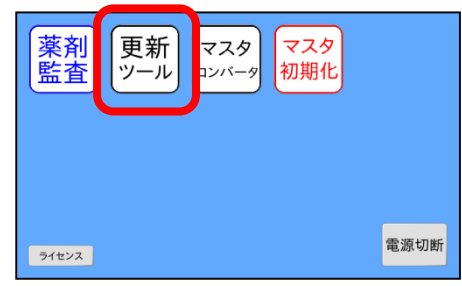

11. [アプリケーション更新]ボタンを押し、アプリケーションの更新が終わるまでお待ちください。

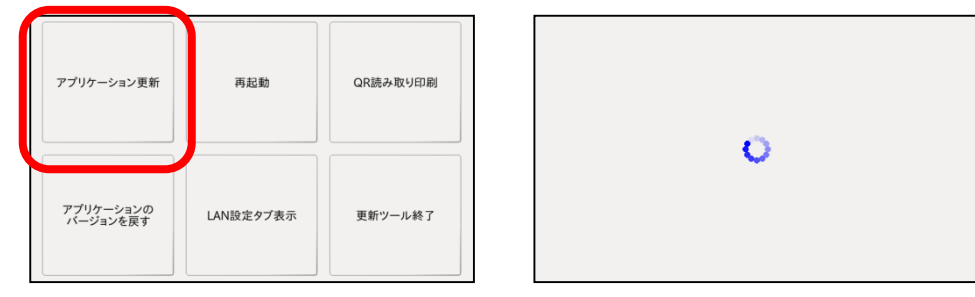

12.更新が終了するとメッセージが表示されます。
 [OK]ボタンを押します。

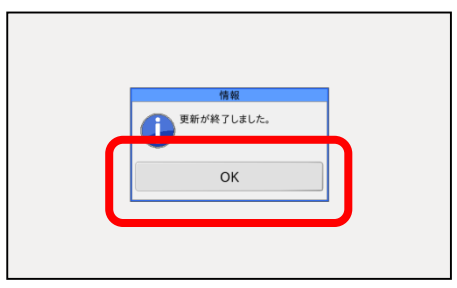

13. [更新ツール終了] ボタン、[薬剤監査] ボタンを順に押してください。

| アプリケーション更新            | 再起動       | QR読み取り印刷 | 菜剤<br>監査<br>ノール マスタ<br>マスタ<br>初期化 |
|-----------------------|-----------|----------|-----------------------------------|
| アプリケーションの<br>パージョンを戻す | LAN設定タブ表示 | 更新ツール終了  | 電源切断                              |

14. アプリケーション起動後、動作テストをお願い致します。

以上